# 状態方程式があればどんな熱力学物性でも計算できる

# ~純物質、混合物の平衡物性~

法政大学名誉教授

西海 英雄

## 1. 西海・吾郷著, 分離技術シリーズ 25「計算熱力学」案内

第 I 部 第1章~第6章. 熱力学の中心となる熱力学変数 P,V,T,U,T,C<sub>v</sub>,C<sub>p</sub>,S,A,Gの紹介.

第Ⅱ部 熱力学の展開:第7,8章状態方程式の紹介.第9章 熱力学物性計算法,第10章 純物 質相平衡計算,第11章 混合物相平衡計算,

第Ⅲ部 熱力学の応用:第12章溶液論,第13章反応平衡,第14章サイクルと断熱変化,第15章 臨界点と相の安定性

★本演習では第11章について演習を行い、相図を理解することを目的とする.

【お願い】**正誤表**が,分離技術会ホームページ(<u>http://www.sspej.gr.jp</u>) 一販売図書一 分離技術シリーズ 25 あるいは,<u>http://platform.nishilab.jp/</u> -計算熱力学一正誤表 にありますので修 正願います.

### 2. 状態方程式(計算熱力学 第7,8章) と適用可能物質

熱力学は、PVT関係が与えられれば全ての熱力学物性は求められることを示している (p.40 参照.以下のページ数、章番号は特に記したもの以外は上記書による). PVT関係は、数学的には 状態方程式  $P = f(V,T,\mathbf{x})$  と表される.ここで $\mathbf{x}$ は混合物の各成分のモル分率を表す.

(1) 純物質に対する状態方程式 (以下 EOS と表すことあり)としては, van der Waals EOS  $P = \frac{RT}{V-h} - \frac{a}{V^2}$ から導かれる対応状態原理が広く用いられる (p.44). その結果, 例えば現在最も広

く用いられている Peng-Robinson EOS では  $b = \frac{RT_c}{P_c}$  と EOS 定数が臨界定数(と蒸気圧から求められ <u>る偏心係数</u> $\omega$ )を用いて表される (p.51). ただし,これは原則的には無極性物質から成る系に適用され

(2) 混合物に対しては、純物質で得られた数学的形を借り、定数を組成関数として表した混合則 を用いる.統計力学から得られる混合物の第2ビリアル係数との対応で導入される異種分子間相互 作用パラメータ( $m_{ij}$ ,あるいは $\delta_{ij}$ などと書かれる)が用いられる.本書ではビリアル係数型 EOS の一般 化BWR状態方程式の $m_{ij}$ をファミリーごとに臨界容積比 $V_{ci}/V_{cj}$ の関数として表した相関式 (p.72 図 8.8)を用いて混合物々性を計算した.ただし、これは原則的には無極性物質から成る系に適用される.

したがって、本書の適用可能物質は、無極性物質および無極性物質から成る混合物を主とする. 拡張 機能として、極性物質(純物質)物性計算と極性物質を含む一部の混合物々性推算が可能である.

## 3. N\_System による諸物性の推算

3.1インストール (p.237 A1)

①<u>計算システム(ここでは N\_System と呼んでいる)と②EOS\_CD の</u> 2つのフォルダーを C:ドライブ直下にコピーする(A1.1).

(1) EOS\_CD の中のファイル"計算熱力学メニュー.xlsx"を右クリックし て選択し, ディスクトップにショートカットとしてドラッグする (A1.2).

(2) 同様に N\_System フォルダーの"kekka"フォルダーを右クリックして選択し、ディスクトップにショートカットとしてドラッグする (A1.5).
 [図1参照]

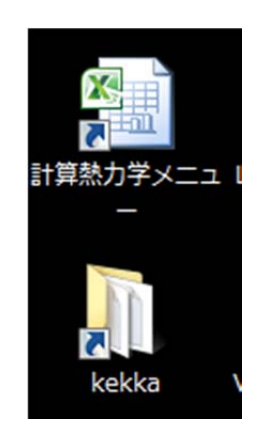

図1ディスクトップ

# 3.2 操作

"計算熱力学メニューアイコン"のショートカットをダブルクリックすると画面上部に N\_System メニューが表示され,画面下部に補足・回答が示される [図2参照].

N\_System の左側のグリーン部分は BWR EOS, 右 2 つのブルー部分は Peng- Robinson EOS に よる計算を示す. bpred は, BWR EOS (b) による推算, 一方 pr<u>comp</u>は, Peng-Robinson EOS (pr) による推算値と実験値との比較 <u>comp</u>arison を意味する. pred と comp が主たるソフトであ る. いずれもクリックすると起動する. 本演習では, bpred および bcomp の 2 ソフトを用いる.

|    | A / B/           | C                                                               |
|----|------------------|-----------------------------------------------------------------|
| 1  | 物性計算ソフト N_System | N_System 使用例                                                    |
| 2  | BWR推算(bpred)     | PR推算(prpred)                                                    |
| 3  | BWRデータ比較(bcomp)  | PRデータ比較(prcomp)                                                 |
| 4  | BWR熱媒体(bcop)     |                                                                 |
| 5  |                  | ビリアル係数比較(vir3eos)                                               |
| 6  |                  | PVTからビリアル係数(calB)                                               |
| 7  |                  |                                                                 |
| 8  |                  | リンクが抑わているときけ声達 フォルダーFOS OD中のファイルを控ってください                        |
| 10 |                  | 9990m 9/1100 male 1a 直接、9970 9 - 203_00 + 0997 1772 Ho C (7230) |
| 11 |                  | 補足・解答                                                           |
| 12 | 章節               | 参照箇所                                                            |
| 13 | 1.2              | 【解12-1】図1.4 臨界点画像                                               |
| 14 | 1.2              | 【補1.2-2】分子シミュレーションによるゆらぎ                                        |
| 15 | 1.2              | 【図1.3】CO2のPV図                                                   |
| 16 |                  |                                                                 |
| 17 | 2.1              | <u>【補2.1-1】気体の分子運動論</u>                                         |
| 18 |                  |                                                                 |
| 19 | 3.2              | 【解3.2-2】エンタルビー計算(セルに名称を付ける)                                     |
| 20 | 3.2              | 【解3.2-4】気体の混合温度計算(EXCELゴールシーク)                                  |
| 21 | 3.3              | 【解3.3-1】 Mayerの関係式の導出                                           |
| 22 | 3.4              | 【補図3 2】PH図                                                      |
| 23 | 3.4              | 【補図3 3】TH図                                                      |
| 04 |                  |                                                                 |

図2N\_System メニューと補足・解答画面

【演習 1】bpred の使用例 (2 成分系気液平衡) を p.238-9 (図 A1.3) に示した. この通り入力せよ. なお、nn で 1 と入力すると純物質の物性が計算できる. fort7.txt 参照.

【演習 2】 bcomp の使用例を p.239-240 (図 A1.4) に示した. この通り入力せよ.

# 3.3 何を入力するのか. - 自由度--

例えば、z = f(x, y)では、x,y は独立変数、z は従属変数と呼ばれる.x,y は自由に定め得るので熱力 学では、独立変数の数を自由度=2(2変数関数)と呼ぶ.

(1) 相律 (bcomp, prcomp)

p.129に導出を示したが、結果、

自由度 F = 成分数 N + 2 - 相数 M

上式中2は*T*, *P*の自由度である.

したがって、2 成分系気液平衡では、自由度 = 2+2-2 = 2 となる.選ぶ変数は任意であるが、実際 上 *T*, *P*が最も扱いやすい.【演習 2】の bcomp に戻って見ると、実験データ番号 35 を与えるとい うことは、まず対象となる系、単位、*T*,*P*,*x*, *y*実験データを与える.次に相律に従い *T*, *P*を一定と する計算(フラッシュ計算)を行えば計算できるはずであり、画面にはその結果の数値が表示され、 さらにはグラフ (character プロットであるが)を含めて kekka フォルダー中の fort7.txt に描か れる (p.243 図 A1-8). 同様に *T*,*x* (液組成)を固定した計算もできる.

(2) 相平衡計算における原料モル比<sub>zi</sub>(相割合)を与えたときの独立変数の数 (bpred, prpred) てこの原理として p.138 【問 11.5-1】に示したが,相平衡計算では原料モル比<sub>zi</sub>を変えることに より相モル比(θ=WFV:気相モル数, F:原料モル数)を変化させることができる.露点(θ=1)・ 沸点(θ=0)を両極端として相平衡が示される.この時,独立変数の数は,(1)の自由度に1を加え たものになる.が【演習 1】では原料モル組成<sub>zi</sub>を与え,さらにフラッシュ計算(1234の下の1に 位置が1のとき)でT, Pを与えると各相における組成x<sub>i</sub>, y<sub>i</sub>, K値, 圧縮係数,密度,相モル比など が計算される.

#### 3.4 系を指定すると何がわかるのか

系は、物質コード番号によって特定される.混合物の場合は複数の並びによって特定される.

【演習3】(i)物質コード番号の検索(p.246)

(ii) 物質の物性検索: p.247 のように物質コードリストからファミリーを選び, どのような物性が対応 しているか調べよ.

#### 3.5 bpred 主メニューの機能

【演習 4】bpred を起動し, p.250下の主メニューを表示させ, 第一桁目(1の下) に 8 を入力し, 1234 が各々どのような機能に対応しているか確認せよ.

【解】(図3参照) 1234 の下の対応する欄に数字を入れるシステムになっている.重要なのは1の下の数字で計算タイプを指定する.

1,2は気液平衡計算で,1がフラッシュ(T,P指定),2が露点・沸点計算

3,4は液液平衡計算,5,6が気液液三相平衡計算(プログラムは走るが,実例などの検討が不十分),
 7は4との組み合わせで気.液均相,ビリアル係数,ΔG,臨界点,Envelopeの計算となる.

1234....T....-P----P....V/F.... 8:Help, 9:計算終了 8 "1"="2"="3"="4"=0 のときは前計算の値採用 "1"(計算のタイプ) 見る(y) 次へ(n) Help 終了(c) У 1:気液平衡(原料, T, P を与えるフラッシュ計算) 2:気液平衡(原料,T,V/F を与える露点・沸点計算) 3:液液平衡(原料, T.P を与えるフラッシュ計算) 4:液液平衡(原料, T, V/F を与える計算) 5: 気液液平衡(原料, T, P を与えるフラッシュ計算) 6:気液液平衡(原料,T,v/(v+12)を与える) 7:均相計算 or 第2ビリアル係数 or 臨界点("4"参照) 9:計算終了 "2"(計算, mij, 原料の変更) 見る(y) 次へ(n) Help 終了(c) n "3"(K-値初期値の設定) 見る(y) 次へ(n) Help 終了(c) "4" (露点・沸点計算、均相計算のタイプ) 見る (y) 次へ (n) Help 終了 (c) У ----- 露点計算切り返し計算モード ---0:通常露点計算 1:逆行凝縮露点計算 ------ 均相計算·臨界点計算 -------2:気相 3:液相 4:ビリアル係数 "pexp"=vapor mij(1,2) (0.=相関値) "v"=2 成分系の原料組成 z(1) (0.=前原料組成) 5:2 成分系∆g (VLE チェック) 6:混合物臨界点 8: 等組成 VLE 曲線 Envelope 9:終了 "texp", "pexp", "v" 見る(y) 次へ(n) Help 終了(c) С

図3 bpred 主メニュー

### 4. 気液平衡相図の理解

【演習 5】 bcomp による高圧気液平衡相図 (実験データとの比較)

(i) 以下のサンプル集を参考に  $CO_2+C_3H_8$  系の実験データを表示し、最初のデータについて bcomp により 0℃における  $CO_2+C_3H_8$  系気液平衡のフラッシュ計算を行え(p.239 参照).

(実験データベースの扱い方) N\_System の使用マニュアルは用意されていないが,サンプル集が用 意されている.図2の右上" N\_system 使用例"をクリックすると図3が表示される.さらに、"bcomp" をクリックすると図4が表示される.画面のC3.2.1を含む部分をクリックすると★(2)として図5が示 される.

(ii) 検索時,先頭のデータを選び,計算を行い,0℃における結果を図 11.2 と比べよ。

|   | B3                                           | ▼ (⊜                                     |                                 | 夕比較(prcomp)                           |  |
|---|----------------------------------------------|------------------------------------------|---------------------------------|---------------------------------------|--|
|   |                                              | A                                        |                                 | В                                     |  |
| 1 | N_System 使用<br>てください)                        | 例(該当ソフ                                   | ・をクリックし                         | リンクが切れているときは直接、フォル<br>ダーのファイルを探してください |  |
| 2 | BWR推算(bpred)                                 |                                          |                                 | PR推算(prpred)                          |  |
| 3 | BWRデータ比較(bcomp)                              |                                          |                                 | PRデータ比較(prcomp)                       |  |
| 4 | BWR熱媒体(bcop)                                 |                                          |                                 |                                       |  |
| 5 |                                              |                                          |                                 | ビリアル係数比較(vir3eos)                     |  |
| 6 | 注意: 研究室の資料を使っているので表示<br>等異なることがあります          |                                          | いるので表示                          | PVTからビリアル係数(calB)                     |  |
| 7 | 注意:BWR状態:<br>計算値が使用例<br>があります。これ<br>なったからで間) | 式の混合物物<br>」での表示と多<br>」はmijの相関<br>違いではありま | 性推算時に<br>少異なること<br>式が変更に<br>:せん |                                       |  |
| 8 |                                              |                                          |                                 |                                       |  |

図 3. サンプル集大目次. 図 2 の N\_System 使用例をクリックすると得られる.

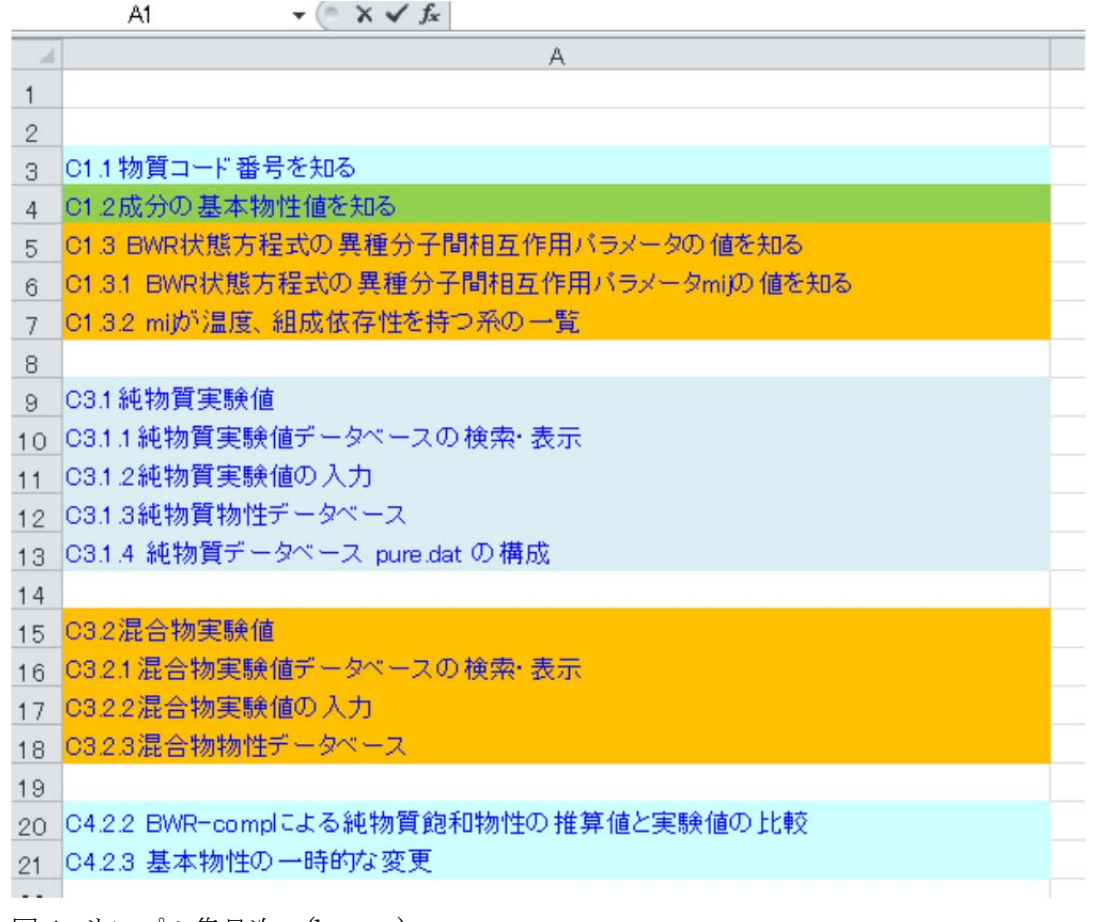

図4 サンプル集目次 (bcomp)

| ★(2)ある系の物性データセットの検索                                                                                                    |  |  |  |  |  |  |  |
|----------------------------------------------------------------------------------------------------|--|--|--|--|--|--|--|
| 1:タイトル 2:検索 3:データ表示 $C_3H_8$ を探す                                                                                                    |  |  |  |  |  |  |  |
| 4:選択データコピー 5:データ入力 0:終了 7                                                                                                    |  |  |  |  |  |  |  |
| 2 ←系の検索                                                                                                    |  |  |  |  |  |  |  |
| 検索成分数 (0:関係無し)                                                                                                    |  |  |  |  |  |  |  |
| 2 ←成分数                                                                                                    |  |  |  |  |  |  |  |
| 物質コード番号 (0:ヘルプ)                                                                                                    |  |  |  |  |  |  |  |
| <ul> <li>0 ←物質コード番号を知るシステムに入る</li> </ul>                                                                                                    |  |  |  |  |  |  |  |
|                                                                                                    |  |  |  |  |  |  |  |
| code no. reference list                                                                                                    |  |  |  |  |  |  |  |
| 0:code number select 1:parattins 2:cycloparaffins                                                                                                    |  |  |  |  |  |  |  |
| 3:olefins 4:aromatics 5:other non-polar substances                                                                                                    |  |  |  |  |  |  |  |
| 6:quantumn gases 7:alcohols 8:ethers 9:ketones or aldehydes                                                                                                    |  |  |  |  |  |  |  |
| 10:organic acids 11:esters 12:nitrogen compounds                                                                                                    |  |  |  |  |  |  |  |
| 13:sulfur compounds 14:halides 15:oxides 16:miscellaneous                                                                                                    |  |  |  |  |  |  |  |
| -1:fin                                                                                                    |  |  |  |  |  |  |  |
|                                                                                                    |  |  |  |  |  |  |  |
| 4 ←芳香族炭化水素<br>return:shortened substance name 1:formal name                                                                                                    |  |  |  |  |  |  |  |
| Enter(return)キーを押す ←物質コード番号と短い物質名で知る *** code numbers of pure substances ***                                                                                                    |  |  |  |  |  |  |  |
| 101 benzene 102 toluene 103 o-xylene 104 m-xylene 105 p-xylene                                                                                                    |  |  |  |  |  |  |  |
| 106 e-benzen 107 d*methan 108 tetralin 109 1mnphtln 110 9mantrcn                                                                                                    |  |  |  |  |  |  |  |
| 111 9,10dhpt 112 113 114                                                                                                    |  |  |  |  |  |  |  |
| 115<br>051 060 fractioned mixture as a pure component 081 000                                                                                                    |  |  |  |  |  |  |  |
| 951969 fractioned mixture as a pure component 981999                                                                                                    |  |  |  |  |  |  |  |
| unregistered substance 物質コード来号 (0:ヘルプ)                                                                                                    |  |  |  |  |  |  |  |
| 初貨コート奋亏 (0:ヘルフ)                                                                                                    |  |  |  |  |  |  |  |
| 136 102                                                                                                    |  |  |  |  |  |  |  |
|                                                                                                    |  |  |  |  |  |  |  |
| これの (以) の (以) の (以) の (以) の (以) の (以) の (以) の (以) の (以) の (以) の (以) の (以) の (以) の (以) の (以) の (以) の (以) の (以) の (以) の (以) の (以) の (以) の (以) の (以) の (以) の (以) の (以) の (u) の (u) (u) (u) (u) (u) (u) (u) (u) (u) (u) |  |  |  |  |  |  |  |
| 初頁コート奋亏 = 136 名称 =H2<br>  物質コード悉号 = 102 名称 =taluana                                                                                                    |  |  |  |  |  |  |  |
| 10月コート街方 = 102 石が =toluene                                                                                                    |  |  |  |  |  |  |  |
| LAMES L SDANGK HEDDEDTM SEDASTIAN HO MHAND OHAO 1/01) 1                                                                                                    |  |  |  |  |  |  |  |
| JAMES J. SIMINICK, HEKBER I M. SEBAS HAN, HU-MU, AND CHAO 1(91)-1                                                                                                    |  |  |  |  |  |  |  |

図5 実験データ検索 (bcomp C3.2.1)

【演習 6】 bpred による高圧気液平衡推算 (フラッシュ計算)
(i) bpred により 0℃、15atm における CO<sub>2</sub>+C<sub>3</sub>H<sub>8</sub> 系気液平衡のフラッシュ計算を行え. z<sub>i</sub> = 任意(0.5).
使用例 p.238-9 (図 A1.3) を参考にせよ.
(ii) その結果を p.137 図 11.2 の x,y 組成 (L,V)と比べよ。
(iii) z<sub>i</sub> = 0.2 とするとどうなるか

【演習 7】**bpred** による高圧気液平衡推算 (露点・沸点計算) (i) bpred により 0℃, *z<sub>i</sub>* = 0.5 における CO<sub>2</sub>+C<sub>3</sub>H<sub>8</sub> 系露点(D), 沸点(B)圧力、およびモル体積を求めよ。 (ii) その結果を p.137 図 11.2 の B,D と圧力と比べよ。

【演習 8】 bpred による高圧気液平衡 PVT 推算 (露点・沸点圧力)

(i) bpred により 0℃, z<sub>i</sub> = 0.7, 0.9 における CO<sub>2</sub>+C<sub>3</sub>H<sub>8</sub> 系露点(D), 沸点(B)圧力、およびモル体積を求めよ。

(ii) p.140 図 11.4 の Pv 線図で露点の、沸点の圧力位置(B,D に対応)を確かめ、なぜ露点―沸点線が水 平とならないのか自由度から検討せよ。

【演習 9】 bpred による高圧気液平衡 PVT 推算 (露点・沸点圧力)

(i) *z<sub>i</sub>* = 0.5 における 30,40 ℃での露点(D),沸点(B)圧力を求め、p.143 図 11.10 での原料等組成曲線 を理解せよ。

(ii) さらに、複数の原料組成を変えたときの原料等組成曲線が図 11.7 のようになることを理解せよ。

(コメント) p.141 図 11.6 に示したように,低温では両端が蒸気圧で定まる(p.137 図 11.2). ところが低 沸点物質の臨界温度を超えると,高沸点成分の蒸気圧しか決まらない. p.142 図 11.8 の Px 図では臨 界点はその温度での最高圧力になる.しかし,図 11.7 の PT 図では頂上とはならない.図 11.10 に見 るように臨界点,最高圧力,最高温度が存在する.

【演習 10】 Michelsen 法による Envelope の計算 (bpred)

 $z_i = 0.4$ における p.230【問 15.3.4】を解け. 解法として EOS-CD の【解 15.3-4】 にならって計算し, 理解せよ.  $z_i = 0.5$  ではどうなるか.

【解説】一般に臨界点の計算は収束性の問題が厳しく,困難であるが,等原料組成線を順次描くことにより臨界点をも求める計算法を Michelsen は示した.それに伴い,臨界点,最高圧力,最高温度を求めることができる. PT線では臨界軌跡は包絡線(Envelope)となることが p.231 に記してあるので学んでほしい.